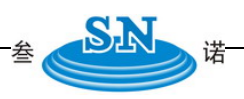

### OPTEC300CF USB2.0 300 万像素彩色工业相机

OPTEC300CF 是由 Operates Professionally Technology 最新开发的高速 USB2.0 接口和大面 阵 CMOS 图像传感器组成的高分辨率数字摄像机。该产品具有 300 万像素高分辨率彩色图 像传感器。在采集完美图像的同时,提供丰富的实时图像接口控制,可广泛的应用于计算机 图像采集、人像及人体生物特征采集、模式识别、工业检测、医学显微图像以及交通管理和 机器视觉等领域。

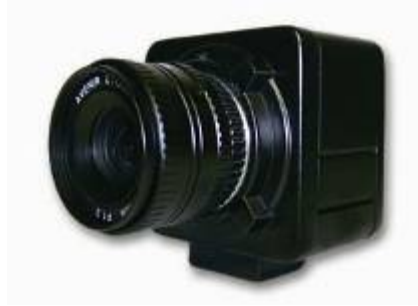

图 1: 整机照片(实际销售产品不含镜头)

➡产品特点

高速 USB2.0 接口,可达 480Mb/s 真正的 300 万像素彩色 CMOS 逐行扫描图像传感器,无压缩、无插补 支持静态的图像捕捉(JPG、BMP)与动态 AVI 图像捕捉,MP4 硬件及底层软件支持曝光时间、色差、亮度、对比度、饱和度等后期图像增强功能 图像色彩丰富、逼真,高档画质,中低档价位 全面支持 DIRECT SHOW 、TWAIN 等相关应用 即插即用,无需外接电源

支持 Windows XP, Windows VISTA 和 Windows7 等操作系统

支持标准 C 口镜头及各类定制镜头

坚固耐用的铝合金外壳

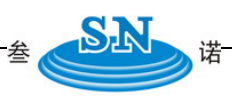

## ➡ 技术指标

| 产品型号   | OPTEC300CF                                                                                                    |
|--------|----------------------------------------------------------------------------------------------------|
| 产品描述   | USB2.0 彩色 CMOS 300 万像素相机                                                                                                    |
| 图像传感器  | 1/2"彩色 300 万 CMOS 图像传感器                                                                                                    |
| 像素尺寸   | 3.2µm×3.2µm                                                                                                    |
| 光谱响应   | 400nm~1000nm                                                                                                    |
| 灵敏度    | 1.0V/lux-sec@550nm                                                                                                    |
| 扫描方式   | 逐行扫描                                                                                                    |
| 曝光方式   | 电子快门                                                                                                    |
| 分辨率    | 2048×1536                                                                                                    |
| 传输速率   | 8fps@2048x1536 QXGA<br>10fps@1600x1200 UXGA<br>14fps@1280x1024 SXGA<br>21fps@1024x768 XGA<br>30fps@800x600 SVGA<br>35fps@640x480 VGA |
| 白平衡    | 自动/手动                                                                                                    |
| 自动曝光控制 | 自动/手动                                                                                                    |
| 图像输出   | USB2.0, 480Mb/s                                                                                                    |
| 电源     | USB2.0 供电                                                                                                    |
| 动态范围   | 62dB                                                                                                    |
| 可编程控制  | 图像尺寸、亮度、增益、曝光时间                                                                                                    |
| 软件功能   | 图像显示、图像处理、录像.                                                                                                    |
| 工作温度   | 0°C~50°C                                                                                                    |
| 适配镜头   | 加接圈后适配微型高分辨率镜头,适配 C/CS 标准镜头,无镜头适配显微镜                                                                                                 |

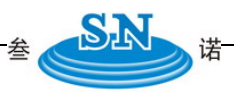

## ♣典型应用

- ✔ 证照成像采集
- ✔ 医疗诊断
- ✔ 显微镜系统
- ✔ 票据成像采集
- ✔ 工业流水线成像采集
- ✓ 指纹、掌纹成像采集
- ✔ 公安侦查采集
- ✓ 桌面图像、人像、虹膜采集

# ↓OPTEC300CF 拍摄的照片样片

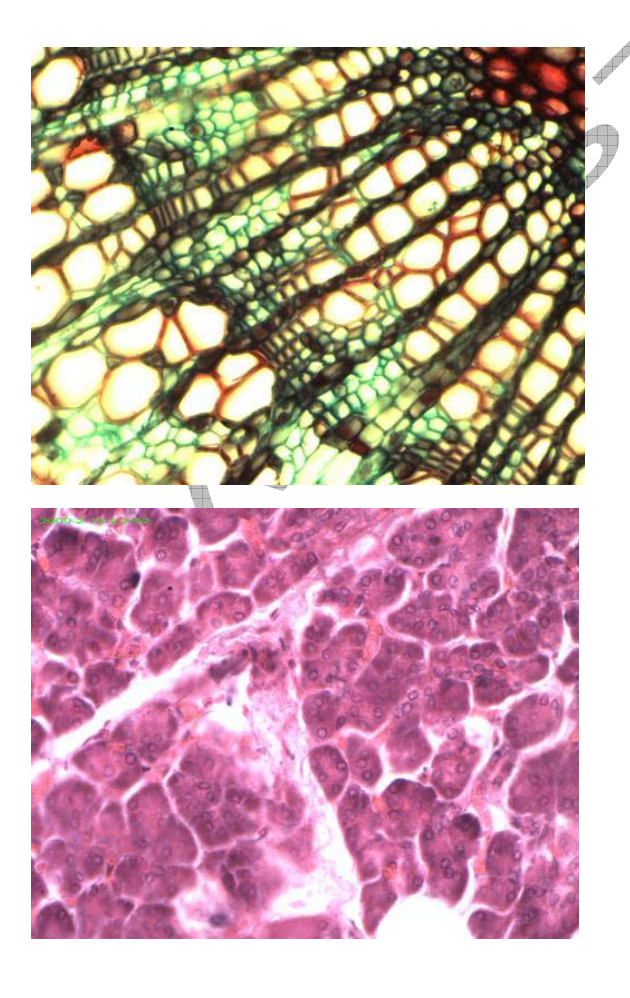

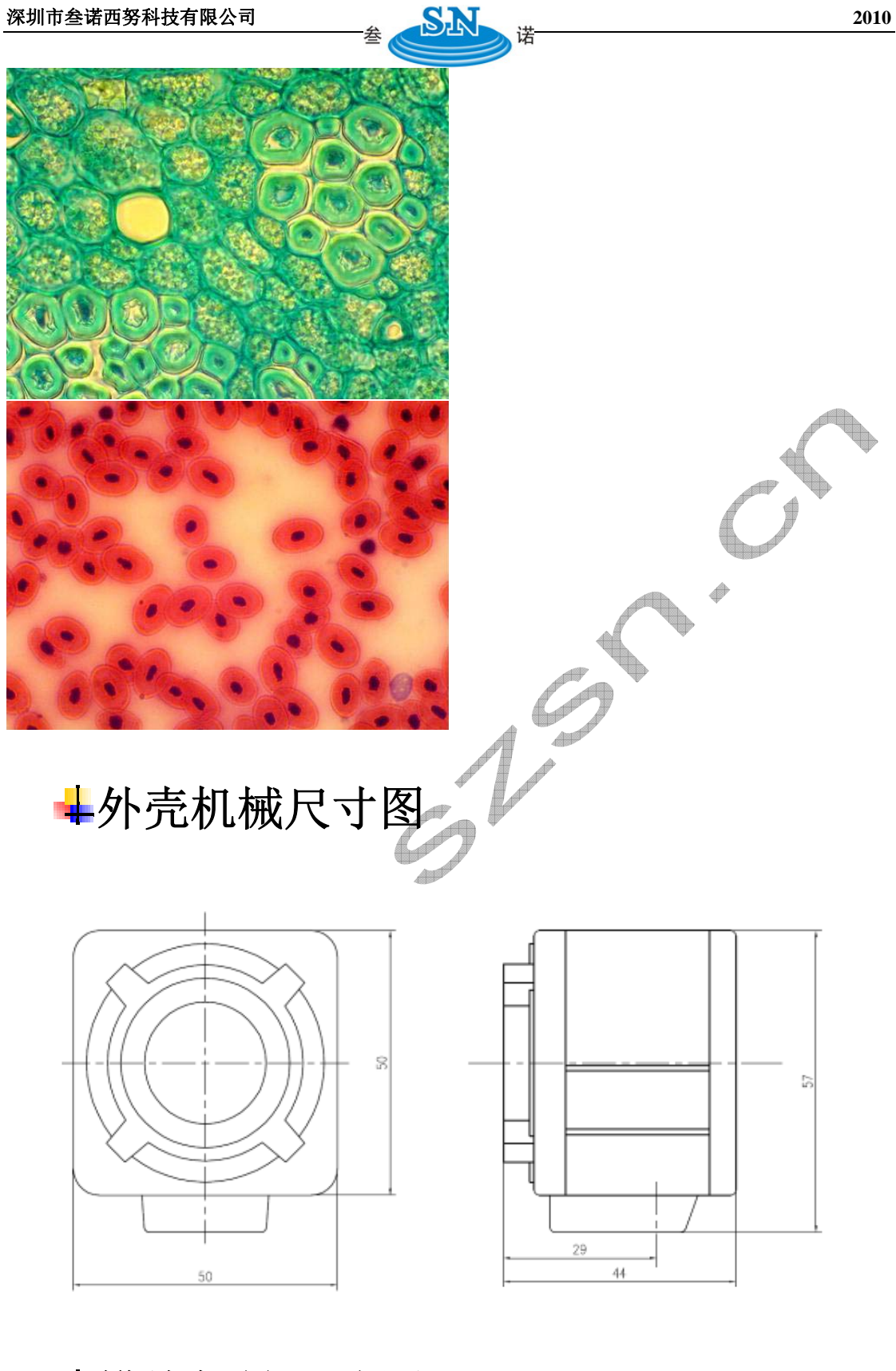

↓模块机械尺寸图

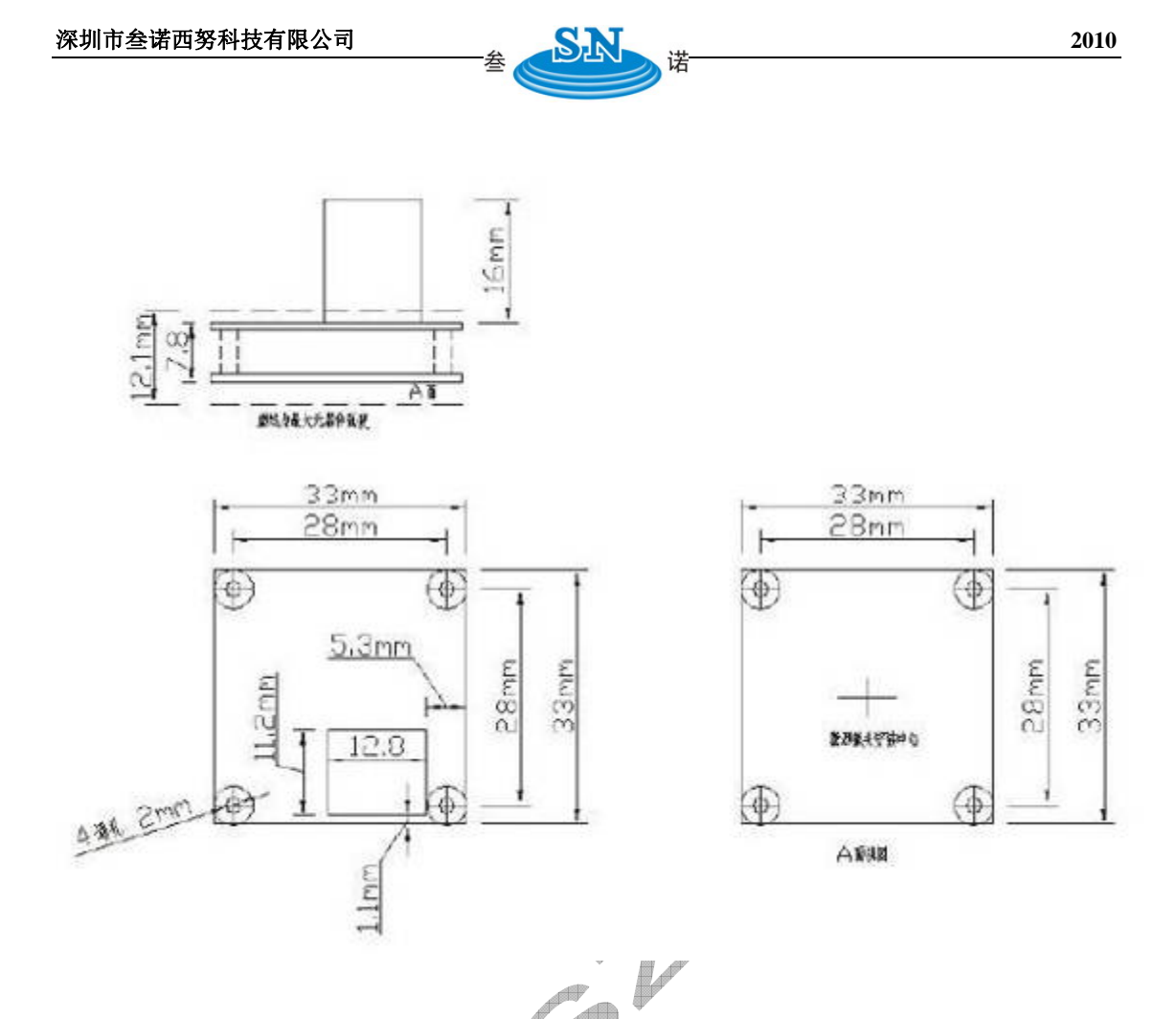

#### **Operates Professionally Technology OPTEC300CF** 驱动安装方

法

I.驱动安装

1. Operates Professionally Technology OPTEC300CF 接入 USB2.0 接口,系统会报告"发现新 硬件"。选择"列表或指定位置安装(高级)",然后点击"下一步"。

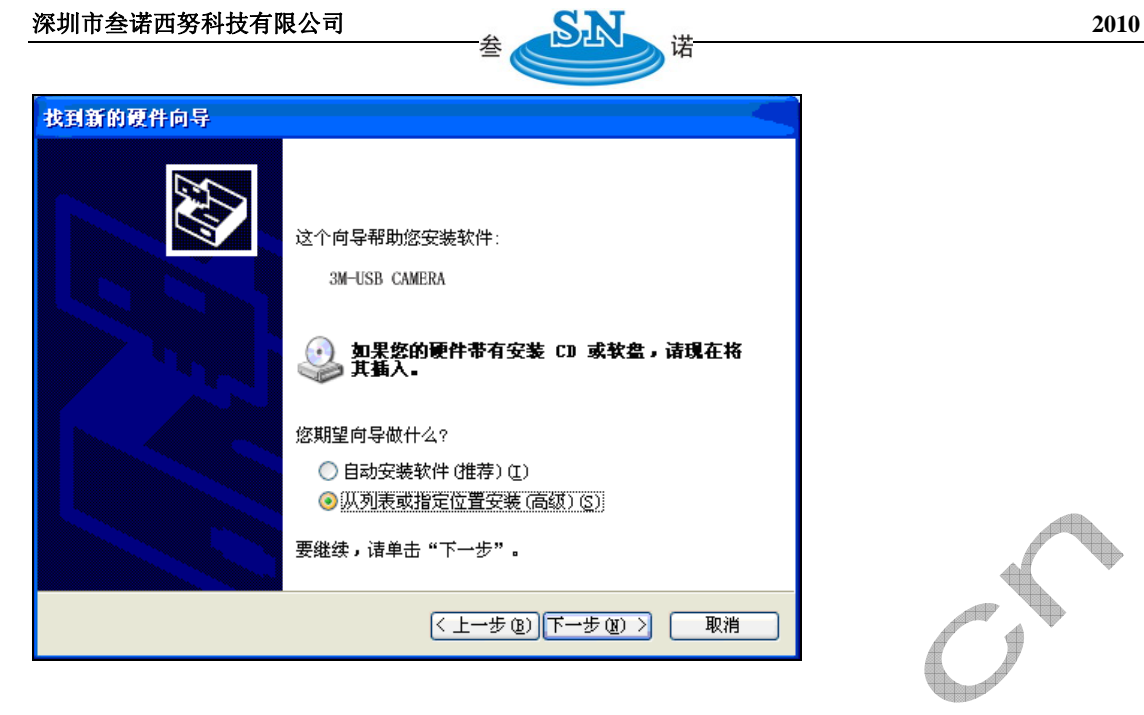

Þ

2. 选择"不要搜索,我要自己选择要安装的驱动程序",点击"下一步"

| 把新向导                                                    |   |
|---------------------------------------------------------|---|
| 请选择您的搜索和安装选项。                                           |   |
| C 在这些位置上搜索最佳驱动程序 (S)。                                   |   |
| 使用了列的复数性较利率扩展款以搜索,也括本机站在和可参加媒体。 会关表找<br>到的最佳驱动程序。       |   |
| ■ 提索可移动媒体(軟盘、CD-ROM)(M)                                 |   |
| ☑ 在搜索中包括这个位置 (0):                                       |   |
| E:\Operates Professionally Technology Indu 🗾 问览(图)      |   |
| <ul> <li>不要搜索。我要自己选择要安装的驱动程序 (D)。</li> </ul>            |   |
| 选择这个选项以便从列表中选择设备驱动程序。Windows 不能保证您所选择的驱<br>动程序与你的硬件是匹配。 |   |
| HOUTED JUTED SEAL OF SECTION SECTIONS                   |   |
|                                                         |   |
| < 上一步 (l) 下一步 (l) > 取消                                  |   |
|                                                         | - |
|                                                         |   |
|                                                         |   |

3.再选择硬件类型选项中,选择"图像处理设备"(如果电脑中原来安装过其他图像处理设备的 驱动,这个步骤会不显示)

| 深圳市叁诺西努科技有限公司                                                                                  |                              | 2010 |
|------------------------------------------------------------------------------------------------|------------------------------|------|
| 找到新的硬件向导<br>硬件类型。                                                                              |                              |      |
|                                                                                                | <b>S</b>                     |      |
| 选择一种硬件类型,然后单击"下一步<br>常见硬件类型 (2):                                                               |                              |      |
| <ul> <li>一 較差控制器</li> <li>基 軟魚類則器</li> <li>● 声音、视频和谐波控制器</li> <li>● 最信和其它指针设备</li> </ul>       |                              |      |
| <ul> <li>● 連用甲行忌湯</li> <li>● 図線外型设备</li> <li>● 同体担核</li> <li>■ 同体担核</li> <li>■ 同体担核</li> </ul> |                              |      |
| -                                                                                              |                              |      |
|                                                                                                | <u> (工一型(0) 1-型(0) 1</u> 報(日 |      |
| 4.选择"从磁盘安装"                                                                                    |                              |      |
| 选择要为此硬件安装的设备驱动程序                                                                               |                              | A +  |
| 諸选定硬件的厂商和型号,然后单击<br>程序的磁盘,请单击"从磁盘安装"                                                           | ;"下一步"。如果手头有包含要安装的驱动<br>。    |      |
| ✓ 显示兼容硬件 (C)<br>型号                                                                             |                              |      |
|                                                                                                |                              |      |
| 这个驱动程序没有经过数字签署!<br>告诉我为什么驱动程序签名很重要                                                             | <u>从磁盘安装 (t)</u>             |      |
|                                                                                                | <上一步(8)下一步(8) > 取消           |      |

5. 点击"浏览",选择正确的驱动目录,一般的目录是"Operates Professionally Technology OPT Series Industrial Camera\Driver\OPTEC300CF"

| 厂商文件复制来源(C): |               |
|--------------|---------------|
| A:M          | 浏览(B)         |
|              | 厂商文件复制来源 (C): |

6. 选择驱动目录中的"OPTEC300CF.inf"文件

| 深圳市叁词                                   | 若西努科技有限公司                                                                                            |                                                                          | —————————————————————————————————————      | 2010             |
|-----------------------------------------|----------------------------------------------------------------------------------------------------|--------------------------------------------------------------------------|--------------------------------------------|------------------|
| 查找文件                                    |                                                                                                    |                                                                          | ? ×                                        |                  |
| 查找范围(L):                                | OPTEC3000F                                                                                           | 🖸 🧿 🖉 💷 -                                                                |                                            |                  |
| た<br>Recent<br>原面<br>設的文档<br>更可<br>我的电脑 | OPTEC300CF                                                                                           |                                                                          |                                            |                  |
| ▲ PL 新居 7.如果系: <b>微标测试</b>              | 文件名(0):     OPTECI300F       文件类型(0):     安装信息(*.inf)       统提示该程序没有通过 W       并不影响产品的使用,普通          | ▼<br>打开<br>▼<br>▼<br>▼<br>▼<br>▼<br>▼<br>▼<br>▼<br>▼<br>▼<br>▼<br>▼<br>▼ | f@<br>滴<br>点击"仍然继续"<br><mark>有此提示</mark> ) | 。(是否经过通过 Windows |
| 硬件安装                                    | 正在为此硬件安装的软件:<br>OPTEC300CF<br>没有通过 Windows 徽标测试,<br>的相容性。( <u>告诉我为什么这个</u> )<br><b>继续安装此软件会立即或在以</b> | 无法验证它同 Windows X<br><u>则试很重要。</u> )<br><b>1.后使系练支得不稳定。</b>               |                                            | *                |
|                                         | ■icrosoft 建议整現在停止」<br>联系,以获得通过 Tindows<br>仍然继续                                                       | ч安装,并同硬件供应<br>被标测试的软件。 ○○○○○○○○○○○○○○○○○○○○○○○○○○○○○○○○○○                |                                            |                  |

8. 系统会提示已经为 Operates Professionally Technology OPTEC300CF 安装好驱动程序,点击"完成",结束驱动程序的安装。

| 硬件更新向导 |                                                  |
|--------|--------------------------------------------------|
|        | 完成硬件更新向导                                         |
|        | 该向导已经完成了下列设备的软件安装:                               |
|        | Operates Professionally Technology<br>OPTEC300CF |
|        | 要关闭向导,请单击"完成"。                                   |
|        | <上一步(E) <b>完成</b> 取消                             |

II.设备识别

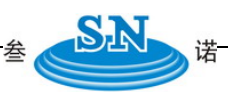

1.右键点击"我的电脑",选择"管理",进入计算机管理界面后选择"设备管理器",在"图像 处理设备"中会出现"OPTEC300CF"

~

 $\phi$ 

| 📙 计算机管理                                                                                                    |                                                                                                    | <u> </u> |
|----------------------------------------------------------------------------------------------------|----------------------------------------------------------------------------------------------------|----------|
| 📃 文件(E) 操作(A) 查看(Y) 窗                                                                                                    | □(₩) 帮助(H)                                                                                                    | _8×      |
| ← → 🗈 📧 😭 🖨 🙎                                                                                                    | 1 🕺 🕿 🗶 🧶                                                                                                    |          |
| <ul> <li>■ 计算机管理(本地)</li> <li>● ● 示标工具</li> <li>● ● 計算查看器</li> <li>● ● 计算文件表</li> <li>● ● 非建立件表</li> <li>● ● ● ● ● ● ● ● ● ● ● ● ● ● ● ● ● ● ●</li></ul> | ●     ●     PC-200910130524       ●     DIC ATA/ATAPI 控制器       ●     ●     ELE 1394 息线主发和器       ●     ●     SSI 和 RAD 控制器       ●     ●     SSI 和 RAD 控制器       ●     ●     SSI 和 RAD 控制器       ●     ●     SSI 和 RAD 控制器       ●     ●     SSI 和 RAD 控制器       ●     ●     SSI 和 RAD 控制器       ●     ●     SSI 和 RAD 控制器       ●     ●     SSI 和 RAD 控制器       ●     ●     SSI 和 RAD 控制器       ●     ●     SSI 和 RAD 控制器       ●     ●     SSI 和 RAD 控制器       ●     ●     SSI 和 RAD 控制器       ●     ●     Ele 400 math       ●     ●     Ele 400 math       ●     ●     Ele 400 math       ●     ●     Ele 400 math       ●     ●     Ele 400 math       ●     ●     Ele 400 math       ●     ●     Ele 400 math       ●     ●     Ele 400 math       ●     ●     Ele 400 math       ●     ●     Ele 400 math       ●     ●     Ele 400 math       ●     ●     Ele 400 math       ●     ●     Ele 400 math       ●     ●     E | Y        |
|                                                                                                    |                                                                                                    |          |

2.右键单击"OPTEC300CF",选择"属性"

| 📙 计算机管理                                                                                                    |                                                                                                    |     |
|----------------------------------------------------------------------------------------------------|----------------------------------------------------------------------------------------------------|-----|
| 📃 文件(E) 操作(A) 查看(Y) 窗                                                                                                    | 口(W) 帮助(H)                                                                                                    | _8) |
|                                                                                                    | 1 🕺 🕿 🗶 🗶                                                                                                    |     |
| <ul> <li>⇒ 计算机管理(本地)</li> <li>⇒ 系统工具</li> <li>● □ 甲桂香湯</li> <li>● □ 井市文件来</li> <li>● □ 井市文件来</li> <li>● □ 井市文件来</li> <li>● □ 井市文件来</li> <li>● □ 井市文件来</li> <li>● □ 日本市和</li> <li>● □ 日本市本</li> <li>● □ 日本市本</li> <li>● □ 日本市本</li> <li>● □ 日本市本</li> <li>● □ 日本市本</li> <li>● □ 日本市本</li> <li>● □ 日本市本</li> <li>● □ 日本市本</li> <li>● □ 日本市本</li> <li>● □ 日本市本</li> <li>● □ 日本</li> <li>● □ 日本</li> <li>● □ □ 日本</li> <li>● □ □ □ □ □ □ □ □ □ □ □ □ □ □ □ □ □ □ □</li></ul> | □         ■ C-200910130524           □         □ IDE ATA/ATAPI 控制器           □         □ IDE ATA/ATAPI 控制器           □         ○ IDE ATA/ATAPI 控制器           □         ○ SC3I 和 RAD 控制器           □         ○ SC3I 和 RAD 控制器           □         ○ SC3I 和 RAD 控制器           □         ○ SC3I 和 RAD 控制器           □         ○ SC3I 和 RAD 控制器           □         ○ SC3I 和 RAD 控制器           □         ○ SC3I 和 RAD 控制器           □         ○ SC3I 和 RAD 控制器           □         ○ FB - 143           □         ○ STR           □         ○ STR           □         ○ STR           □         ○ STR           □         ○ STR           □         ○ STR           □         ○ STR           □         ○ STR           □         ○ STR           □         ○ STR           □         ○ STR           □         ○ STR           □         ○ ACPI Flow           □         ○ ACPI Power Button           □         ○ CMPAL Embedded System Control           □         □ Direct Application Launch Button | -   |
| 为当前的选择打开属性页。                                                                                                    |                                                                                                    |     |

3.属性对话框中会显示设别的制造商,运行状态等信息。

|          |          |         |           | 21222           |          |
|----------|----------|---------|-----------|-----------------|----------|
| OPTEC300 | 属性       |         |           |                 | ? ×      |
| 常规       | 驱动程序     | 详细信息    | L]        |                 |          |
| <b>9</b> | OPTEC300 | OF      |           |                 |          |
|          | 设备类型     | 图像处理    | 12设备      |                 |          |
|          | 制造商:     | Operate | s Profess | ionally Technol | .ogy     |
|          | 位置:      | 位置 0    | (USB2-Cam | era)            |          |
| ┌设备料     | 伏态 ———   |         |           |                 |          |
| 这个       | 设备运转正    | 常。      |           |                 | <u> </u> |
| 若此       | 设备有问题    | ,单击"    | 疑难解答"     | 来启动疑难解答         | · ·      |
|          |          |         |           | 疑难解答            | D        |
| 设备用      | 法(11):   |         |           |                 |          |
| 使用这      | 这个设备(启   | 用)      |           |                 | •        |
|          |          |         |           | 确定              |          |
|          |          |         |           | 确定              | 取消       |